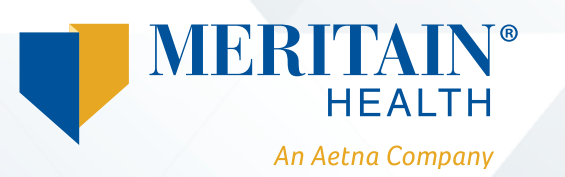

# Want to file a claim using the RHS Participant claims portal?

# Step 1—ensure your documentation is in good order!

Prior to submitting your claim(s), you should check your available balance and obtain the appropriate supporting documentation.

#### Common examples include:

- Premium Itemization Notice.
- Explanation of Benefits (EOB).
- Itemized statements or bills.

For more information on supporting documentation, review the <u>Necessary Documentation for In Good Order Submissions</u>

## Step 3

You will be prompted to upload your supporting documents.

| Receipt / Documentation |                            | * Required |
|-------------------------|----------------------------|------------|
| Receipt(s) * ?          | Upload Valid Documentation |            |
| Summary                 |                            |            |
| Pay From                | Medical                    |            |
| Рау То                  | Me                         |            |
| Cancel                  | Previous                   | Next       |

## Step 2

Click on *file a claim* to start the process.

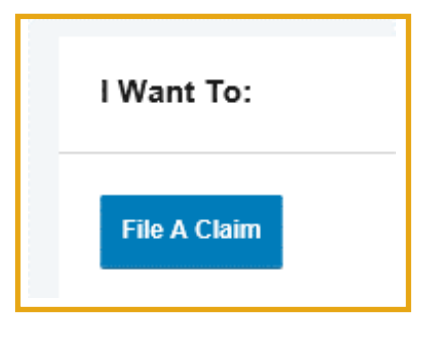

#### Step 4

Enter your claim details-mandatory fields are indicated with an asterisk (\*). Required fields:

- Date of service
- o Amount

- Category and claim type
- Recipient (select dependent if applicable)

Provider

You can establish a recurring claim by selecting this option as shown below:

| Available Balance                                    |                                                                                            |            |
|------------------------------------------------------|--------------------------------------------------------------------------------------------|------------|
| Available Balance 😯 🕴<br>\$1,000.00                  | Medical Activity <sup>9</sup> Premium Activity <sup>9</sup><br>                            |            |
| Claim Details                                        |                                                                                            | * Required |
| Start Date of Service *                              | mm/dd/yyyy                                                                                 |            |
| End Date of Service                                  | mm/dd/yyyy                                                                                 |            |
| Amount *                                             | \$                                                                                         |            |
| Provider *                                           |                                                                                            |            |
| Category * 🕐                                         | Select a category *                                                                        |            |
| Туре *                                               | Select a type *                                                                            |            |
| Description                                          | $\hat{}$                                                                                   |            |
|                                                      | If the category is 'Other' or 'Over-the-Counter<br>Drugs', you must provide a description. |            |
| Recipient *                                          | Test Participant                                                                           |            |
|                                                      | Add Dependent                                                                              |            |
| Set up a recurring claim for<br>this expense         |                                                                                            |            |
| Did You Drive To Receive<br>This Product/Service?* ? | OYes ®No                                                                                   |            |
| Summary                                              |                                                                                            |            |
| Pay From                                             | Medical                                                                                    |            |
| Рау То                                               | Me                                                                                         |            |

#### Step 5

Click *Add Another* to file more than one claim. In order to process your claims on time, please itemize them. Claims must be broken down by expense type and date of service.

| Fransaction Summar                   | Ƴ (2) |                                          |             |           |         |        |
|--------------------------------------|-------|------------------------------------------|-------------|-----------|---------|--------|
| FROM                                 | то    | EXPENSE                                  | AMOUNT A    |           |         |        |
| Hedical Activity                     | Ме    | Prescription<br>Medication<br>Copay/Cost | \$10.00     | \$10.00   | Remove  | Update |
| <ul> <li>Medical Activity</li> </ul> | Ме    | Laboratory Fees                          | \$5.00      | \$5.00    | Remove  | Update |
| Total Amount                         |       |                                          | \$15.00     | \$15.00   |         |        |
| Cancel                               |       |                                          | Save for La | ter Add A | Another | Submit |

#### **Additional information**

- **To add a spouse/dependents**—Select *Accounts,* then *Profile Summary,* and *Add Dependent* to provide this information
- **To establish Direct Deposit**—Select *Tools & Support* and *Change Payment Method* to set up Direct Deposit

Have any questions, or need more information? We can help. Please contact the Meritain Health Customer Service team at 1.888.587.9441, weekdays 8:00 AM–5:00 PM ET or by Missionsq@meritain.com

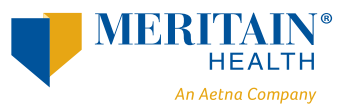

Follow us: 🞯 @meritainhealth | 🖸 Meritain Health